## Confirm your bid or proposal was received

1. Log into the Supplier Portal and select My event activity.

| Tips and an                                                                                                    | nouncements     | Contracting opportunities | Event search         |
|----------------------------------------------------------------------------------------------------|-----------------|---------------------------|----------------------|
| <ul> <li>You must be registered and logged into your account to submit a response</li> <li>Chrome and Edge are the preferred browsers.</li> <li>To reset your password, click the 'Log in or register' tile</li> <li>For technical issues, try clearing your cache/cookies</li> <li>View help guides on our website</li> </ul> |                 |                           |                      |
| My event activity                                                                                                    | Bid tabulations | Update profile            | Supplier Portal help |
|                                                                                                    |                 |                           |                      |
|                                                                                                    |                 | -                         |                      |

2. Select the number next to Events Bid On.

| ✓ Supplier Portal secure                                                      | Event Activity                             |  |  |
|-------------------------------------------------------------------------------|--------------------------------------------|--|--|
| Event Activity                                                                | Welcome, Test Company1<br>User: Test Name1 |  |  |
| Event Activity Summary                                                        |                                            |  |  |
| Click on number to view events below<br>Events Invited To: 1 Events Bid On: 4 | Events Awarded: 0                          |  |  |
| ▼ Search Criteria                                                             |                                            |  |  |

3. Under **Event ID** the events you responded to will be listed.

| Events           |        |                               |              |                        | Q                      |          | 1 of 3 🗸 |  |
|------------------|--------|-------------------------------|--------------|------------------------|------------------------|----------|----------|--|
| Event ID         | Format | Event Name                    | Event Status | Start Date             | End Date               | Status   |          |  |
| HNCTY-CFB0000284 | Sell   | Inmate Hygiene Supplies       | Posted       | 10/25/2022 12:00PM PDT | 01/31/2023 12:00PM PST | Accepted |          |  |
| HNCTY-CFB0000309 | Sell   | Testing-Standard Closed       | Posted       | 01/30/2023 8:47AM PST  | 02/27/2023 8:47AM PST  | Accepted |          |  |
| HNCTY-CFB0000311 | Sell   | Standard Public Commodity Bid | Posted       | 01/30/2023 9:06AM PST  | 01/31/2023 1:06PM PST  | Accepted |          |  |
| Refresh          |        |                               |              |                        |                        |          |          |  |

## Supplier Portal Quick Guide

Note: You may see the Event Status is 'Awarded' or 'Pending Award'. This means that a contract was awarded to someone for that event, but not necessarily your organization. **To see if your organization was awarded a contract, click the number next to Events Awarded.** Additionally if you are awarded a contract, you will be contacted by Hennepin County staff. In the above screenshot, this person has not been awarded a contract as their Events Awarded is 0.

## For more help:

Visit <u>Supplier Portal help</u> Call (612) 543-5412 Email <u>supplierportal@hennepin.us</u>